# **Caltime** The Accrual Balances Report (HTML)

## About the Accrual Balances Report – Comp Time, Sick and Vacation Balances

The Payroll Personnel System (PPS) is the official record for accrual balances, sometimes referred to as leave balances. All leave balance data in CalTime is derived solely from PPS.

*Note: The report is titled "My Accrual Balance and Projections". However, CalTime does not provide projections. The "Projected credits" columns will always be a 0 value.* 

## **Viewing the Accrual Balance and Projections Report**

- Log in to CalTime. (See the job aid "Log in into CalTime" for login steps.)
- CalTime opens to the TIMECARD view. Click on "Home" in the upper right hand corner to get to the home screen.
- 3. From the home screen, click on "My Reports"

| CalTir                                                                                                    | ne                     |                       |                |          | Log O                      | ff   Chanç | ge Password | Help |  |
|----------------------------------------------------------------------------------------------------|------------------------|-----------------------|----------------|----------|----------------------------|------------|-------------|------|--|
|                                                                                                    |                        |                       |                |          |                            |            | < Home      | ſ    |  |
| TIMECARD Person & Id Cross001, Kate (009905001)   Time Period Current Pay Period      7/06/2014 - 7/19/2014 |                        |                       |                |          |                            |            |             |      |  |
| Save A                                                                                                    | pprove Comments 🔿 Prin | nary Account Totals S | Summary Refree | sh       |                            |            |             |      |  |
| Add Date<br>Row                                                                                             | Pay Code               | Amount                | In             | Transfer | Transfer Out No Meal Shift |            |             | y    |  |
|                                                                                                    |                        |                       |                |          |                            | 0          |             |      |  |

| CalTime        | Log Off   Change Password   Help |
|----------------|----------------------------------|
|                |                                  |
| My Information |                                  |
| → My Timecard  |                                  |
| → My Reports   |                                  |
|                |                                  |

- 4. Select "My Accrual Balances and Projections"
- 5. Click the calendar icon to open the calendar.

| REPORTS                                      | Name: Cross001, Katie       |
|----------------------------------------------|-----------------------------|
| View Report Primary Account                  |                             |
| AVAILABLE REPORTS<br>Schedule<br>Time Detail | Time Period Specific Date + |
| My Accrual Balances and Projections          | 4<br>As of 5                |

**Caltime** The Accrual Balances Report (HTML)

## **Viewing the Accrual Balance and Projections Report**

- 6. From the calendar, select the "As Of" date for the report.
- 7. Then click on the "View Report" button.

|                                    |             |          | 0   | 00           | C   | alend | ar        |     | K.  |  |
|------------------------------------|-------------|----------|-----|--------------|-----|-------|-----------|-----|-----|--|
| EPORTS 7                           |             | Nam      | *   | ✓ July✓ 2014 |     |       |           |     | *   |  |
|                                    |             | -        | Sun | Mon          | Tue | Wed   | Thu       | Fri | Sat |  |
| View Report Primary Account        |             |          | 29  | 30           | 1   | 2     | 3         | 4   | 5   |  |
| AILABLE REPORTS                    |             | C        | 6   | 7            | 8   | 9     | 10        | 11  | 12  |  |
| chedule<br>ime Detail              | Time Period | Specific | 13  | 14           | 15  | 16    | 17        | 18  | 19  |  |
|                                    |             |          | 20  | 21           | 22  | 23    | <u>24</u> | 25  | 26  |  |
|                                    |             |          | 27  | 28           | 29  | 30    | 31        | ţ.  | 2   |  |
| y Accrual Balances and Projections | 6           | _        | _   |              |     |       |           |     | _   |  |
|                                    | As Of       |          |     |              |     |       |           |     | _   |  |
|                                    |             |          |     |              |     |       |           |     |     |  |

- 8. CalTime will display the report. The various categories of leave balances are listed on the left. Vacation Maximum is also listed.
- 9. The "Period Ending Balance" column will show the ending balance as of the date selected.

| Accrual Code              | Accrual<br>Type | Period Ending<br>Balance | Furthest Projected<br>Taking Date | Projected<br>Takings | Projected<br>Credits | Projected<br>Balance | Balance w/o<br>Proj. Credits |
|---------------------------|-----------------|--------------------------|-----------------------------------|----------------------|----------------------|----------------------|------------------------------|
| Comp Time                 | Hour            | 11.75                    | 7/13/2015                         | 0.0                  | 0.0                  | 11.75                | 11.75                        |
| Sick Accrual              | Hour            | 0.0                      | 7/13/2015                         | 0.0                  | 0.0                  | 0.0                  | 0.0                          |
| Sick Leave                | Hour            | 201.32                   | 7/13/2015                         | 0.0                  | 0.0                  | 201.32               | 201.32                       |
| Vacation                  | Hour            | 75.19                    | 7/13/2015                         | 0.0                  | 0.0                  | 75.19                | 75.19                        |
| Vacation<br>Accrual       | Hour            | 0.0                      | 7/13/2015                         | 0.0                  | 0.0                  | 0.0                  | 0.0                          |
| Vacation Lost<br>Accruals | Hour            | 0.0                      | 7/13/2015                         | 0.0                  | 0.0                  | 0.0                  | 0.0                          |
| Vacation<br>Maximum       | Hour            | 240.0                    | 7/13/2015                         | 0.0                  | 0.0                  | 240.0                | 240.0                        |
| 8                         |                 | 9                        |                                   |                      |                      |                      |                              |

**Caltime** The Accrual Balances Report (HTML)

## Viewing the Accrual Balance and Projections Report

#### **10.** To Print the report:

Press Ctrl-P (Windows) or Command-P (Mac), and click the Print button. To

#### 11. Save the report:

For Window Users

Press Ctrl-A to select it.

Press Ctrl-C to copy it.

#### Open up Word or Excel. Press Ctrl-V

Follow Word or Excel's procedures to save a file.

#### For Mac Users

Press **Command-A** to select it.

Press **Command-C** to copy it.

**Open up Word or Excel. Press Command-V** to paste it.

Follow Word or Excel's procedures to save a file.

| Accrual Code              | Accrual<br>Type | Period Ending<br>Balance | Furthest Projected<br>Taking Date | Projected<br>Takings | Projected<br>Credits | Projected<br>Balance | Balance w/o<br>Proj. Credits |
|---------------------------|-----------------|--------------------------|-----------------------------------|----------------------|----------------------|----------------------|------------------------------|
| Comp Time                 | Hour            | 11.75                    | 7/13/2015                         | 0.0                  | 0.0                  | 11.75                | 11.75                        |
| Sick Accrual              | Hour            | 0.0                      | 7/13/2015                         | 0.0                  | 0.0                  | 0.0                  | 0.0                          |
| Sick Leave                | Hour            | 201.32                   | 7/13/2015                         | 0.0                  | 0.0                  | 201.32               | 201.32                       |
| Vacation                  | Hour            | 75.19                    | 7/13/2015                         | 0.0                  | 0.0                  | 75.19                | 75.19                        |
| Vacation<br>Accrual       | Hour            | 0.0                      | 7/13/2015                         | 0.0                  | 0.0                  | 0.0                  | 0.0                          |
| Vacation Lost<br>Accruals | Hour            | 0.0                      | 7/13/2015                         | 0.0                  | 0.0                  | 0.0                  | 0.0                          |
| Vacation<br>Maximum       | Hour            | 240.0                    | 7/13/2015                         | 0.0                  | 0.0                  | 240.0                | 240.0                        |

### **Report Accrual Code Definitions**

**Comp Time:** If you have elected to accrue compensatory time your balance will appear here

**Sick Accrual:** The amount of sick leave accrued in the last quadra-weekly period (two biweekly pay periods)

Sick Leave: Your current sick leave balance as of the date you selected.

**Vacation Accrual:** The amount of vacation accrued in the last quadra-weekly period (two biweekly pay periods)

Vacation Balance: The current vacation balances as of the date you selected.

**Vacation Lost Accruals:** The amount of vacation lost because the vacation maximum has been reached

Vacation Maximum: The maximum number of vacation hours that can be acquired